## 臺北市校園單一身份驗證服務 - 校務行政系統親子绑定

臺北市政府教育局為提供臺北市親師生校園學習及生活之 E 化服務,如學雜費繳款、社團 活動報名、到離校資訊、線上請假、公布欄、調查表、班級通知事項及臺北酷課雲(親師生學習 整合平臺)之其他相關服務。

家長為享有上述 E 化服務, 需以校務行政系統親子綁定之信箱, 作為開通臺北市校園單一身 分驗證方式登入之帳號, 俾能使用相關系統。

109年9月將全面推廣線上繳交學雜費,鼓勵家長申請臺北市校園單一身分驗證親子帳號, 即可於臺北市校園繳費系統查詢繳費單,後續搭配悠遊付 APP,更可推播學雜費繳款資訊以即時 繳費,或採用 Pay.Taipei、信用卡等多元管道繳費,亦可自行列印繳費單至銀行櫃檯繳費或以載 具出示繳費條碼至超商繳款。

一、申請書:開學第一週由註冊組印製並發放至各班,並於9/14 前繳交至各班導師,收到【申請書】之後導師才能幫忙認證。

※ 本申請表屬於全面普查,無論是否申請綁定都須家長簽名。

※ 帳號綁定之後可持續使用至學生畢業。

二、親子綁定申請流程

步驟1:由學校首頁進入校務行政系統

|      |                   |                       |                                |        | 學期行事曆   處調 | 室 <del>分機   意見</del> 信 | ■   校務行 | 政系統   特色調 | 果程平台 │ Er | nglish   編輯網頁   發佈公告 |
|------|-------------------|-----------------------|--------------------------------|--------|------------|------------------------|---------|-----------|-----------|----------------------|
| 成功案中 | を北市<br>Taipei Mun | 立成功<br>icipal Chenggo | <b>高級中學</b><br>ong High School |        | 搜尋         |                        | Q 字級    | : 小預設 7   | ₹ 網站導     | 覽                    |
| 首頁   | 認識成功              | 榮耀成功                  | 校園公告 🗸                         | 行政單位 🗸 | 學生家長專區     | 教學資訊                   | 協力組織 🗸  | 成功專區 🗸    | 活動花絮      | 新生專區 ~               |

## 步驟2:選擇家長身分作帳號登入

| 登入系統   |                                       |                   | 功能說明                                        |                                                                                                    |           |
|--------|---------------------------------------|-------------------|---------------------------------------------|----------------------------------------------------------------------------------------------------|-----------|
|        | ● ● ● ● ● ● ● ● ● ● ● ● ● ● ● ● ● ● ● | 2人補就身分變更為重先市教師。學主 | 住民学生         新生報初         安長           1007 | <u>教職人員 単来存支</u><br>2321-6256分機 213 218 219 220・<br>:: 2321-6256分機 223 ・<br>週間ជ此時段使用糸続・<br>2)2316256<br>9 |           |
| 最新消息   |                                       |                   | 行事曆                                         |                                                                                                    |           |
| 日期 發佈者 | 授題                                    | 點閱次數              | ≪ 0 0 ► 今日                                  | 九月 <b>2019</b>                                                                                            | 月         |
|        |                                       |                   | 選日 選一<br>1 2                                | 選二 選三 選四 3<br>3 4 5                                                                                       | ≝五 )<br>6 |

第一次登錄後,系統即會要求更改密碼。

| 第一次登入請先變更密碼 |  |  |  |  |  |
|-------------|--|--|--|--|--|
| 原密碼:        |  |  |  |  |  |
| 新密碼:        |  |  |  |  |  |
| 確認密碼:       |  |  |  |  |  |
| 修改密碼        |  |  |  |  |  |

若帳號、密碼有疑義者(如忘記密碼或密碼被學生亂改掉以致無法登入者),請洽網路中心(分機 255、256)處理。

步驟3:請點選【親子綁定】

| (日) 二代高中 |   |             |    |              |                                   | 首页                             |
|----------|---|-------------|----|--------------|-----------------------------------|--------------------------------|
| ~        |   |             |    |              | 世                                 | 我的行事曆                          |
| 01吞項查詞   |   |             | 17 | 18           | 10                                | 20                             |
| 02總合資料   |   | 0           | 17 | =            | =                                 | P1                             |
| 06報備請假   | 8 | 対型          |    |              |                                   |                                |
| 08开埠进路   | 0 | 0710 - 0800 |    |              |                                   |                                |
| ゆけ学報表 1  | 1 | 0810 - 0900 |    |              | <ul> <li>公民與社會<br/>陳•②</li> </ul> | <ul> <li>歴史<br/>孝•</li> </ul>  |
|          | 2 | 0910 - 1000 |    | • 國語文<br>尤•② | • 地理<br>李•四                       | ● 英語文<br>李•②                   |
|          | 3 | 1010 - 1100 |    |              | • 國語文<br>尤•回                      |                                |
|          | 4 | 1110 - 1200 |    |              | <ul> <li>西語文<br/>尤o②</li> </ul>   | <ul> <li>地理<br/>李·念</li> </ul> |

步驟4:請點選【確認學生相關資訊】

| <b>差北市政府教育局</b><br>Prantistry of Addataset | 高中校務系統親子綁定入口                                                 |
|--------------------------------------------|--------------------------------------------------------------|
|                                            | 學生個麗       和子版號         来確認       和子版號         形設定       米送出 |
|                                            | 申辦親子板號                                                       |
|                                            | 同意簽署回簿                                                       |

步驟 5: 確認資料皆正確後勾選「資訊正確」, 再點選【填答送出】。

| 確<br>為確保貴子女權益·訓 | <b>認學生相關資訊</b>      |  |  |  |  |
|-----------------|---------------------|--|--|--|--|
|                 |                     |  |  |  |  |
| 斑級              | 301                 |  |  |  |  |
| 姓名              | 尹00                 |  |  |  |  |
| 早號              | 10630008            |  |  |  |  |
|                 | ☑ 資訊正確              |  |  |  |  |
| 以上資訊若有錯誤·請      | 治學校註冊組辦理·再進行親子帳號申請· |  |  |  |  |
|                 |                     |  |  |  |  |
|                 | 暫存離開                |  |  |  |  |
|                 |                     |  |  |  |  |
|                 | 回前頁                 |  |  |  |  |

## 步驟 6: 勾選【本人同意】按鈕, 並點選【申辦帳號】。

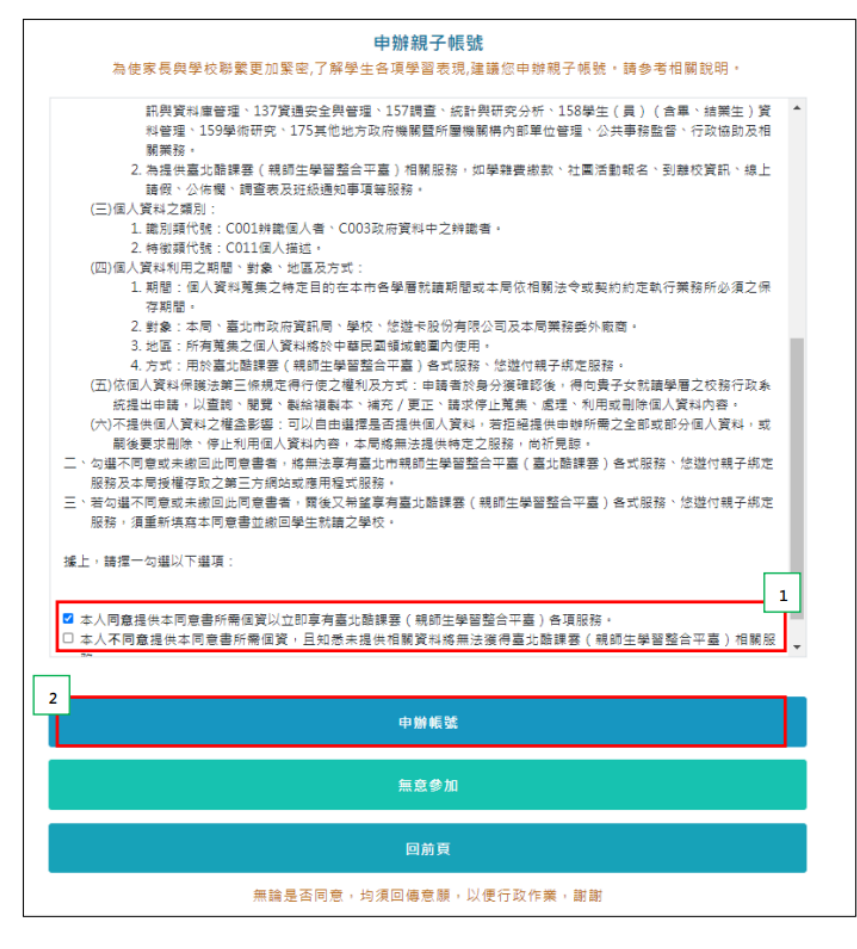

步驟 7:選擇申辦方式 (一位、兩位或監護人),並填寫綁定資料,確定申請資料無誤後點選 【確認送出】,待導師依家長填寫之 【申請書】審核。

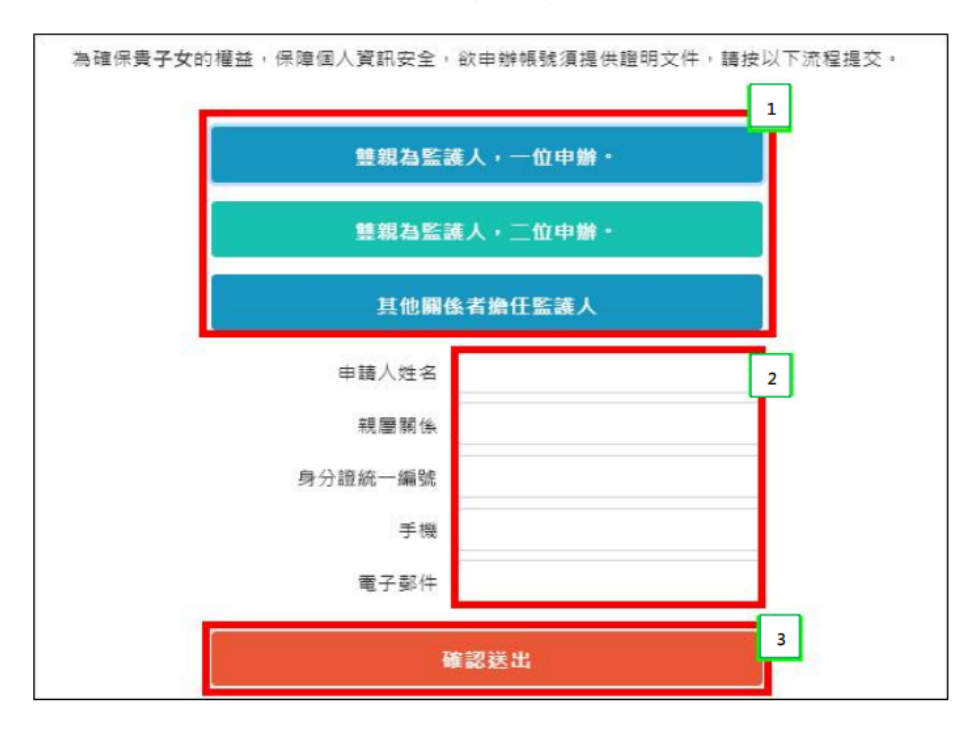

## 同意簽署回傳

親愛的家長,您好·相關服務申辦情形如下

| 同前百           |                                             |     |              |  |  |  |
|---------------|---------------------------------------------|-----|--------------|--|--|--|
| 送出申請          |                                             |     |              |  |  |  |
| <b>修</b><br>正 | 王大明(A111111113)<br>tpservice@oneplus.com.tw | 得審核 |              |  |  |  |
|               | 中辦人資訊                                       | 核   | 章 身力級<br>證帳號 |  |  |  |

※填寫完成並經導師審核通過後,校務行政系統會發送 email 通知家長。

三、完成綁定後,選擇欲用之系統(如:臺北市校園繳費系統),使用單一身分驗證服務登入。

臺北市政府教育局校園繳費系統:<u>https://epay.tp.edu.tw</u>

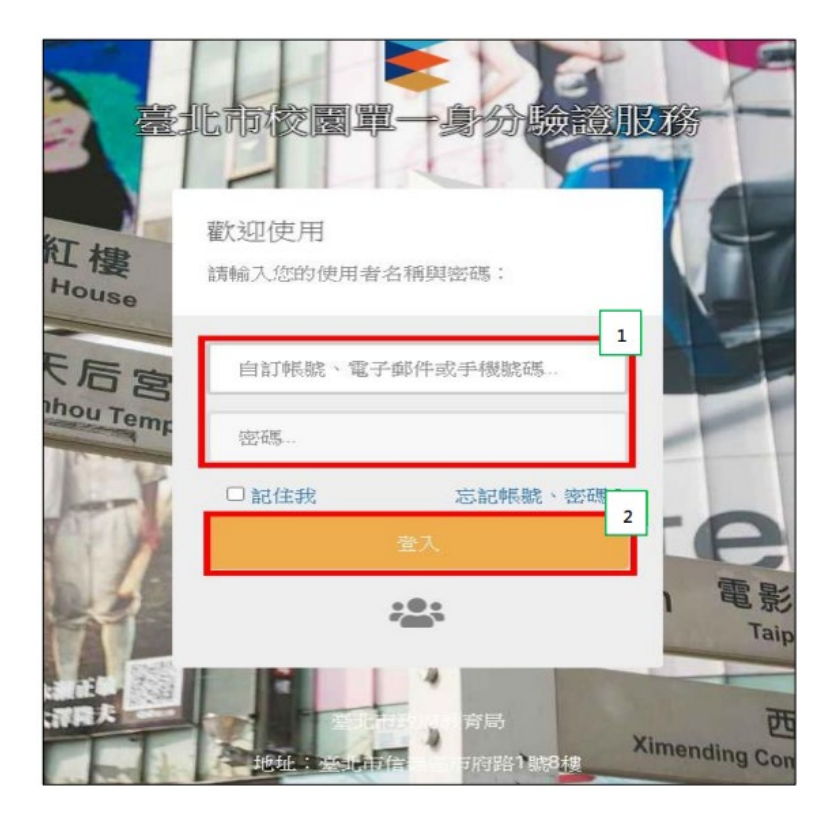

帳號:家長至校務行政系統親子綁定填寫之電子郵件。 密碼:家長至校務行政系統親子綁定填寫之身份證統一編號末六碼,第一次登入會強迫修改密碼。

臺北市政府教育局校園繳費系統使用說明:

https://www2.cksh.tp.edu.tw/datastore/uploads/doc/cg213/%E7%B9%B3%E8%B2%BB%E7%B3%BB%E7% B5%B1%E8%AA%AA%E6%98%8E.pdf

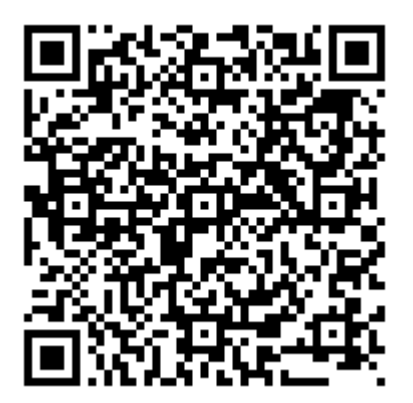

四、本學期註冊費繳費方式採線上系統繳費與紙本繳費雙軌並行,故家長仍會收到四聯單,請家 長擇一方式繳費,切勿同時繳納。 五、家長對於校務行政系統親子綁定、臺北市校園單一身分驗證及臺北市政府教育局校園繳費系 統有需要協助或疑問之處,請洽詢相關業務單位,以收立即解決之效。

| 項目                   | 相關業務單位           |
|----------------------|------------------|
| 系統帳號登入相關問題           | 系統師 23216256#256 |
| 臺北市政府教育局校園繳費系統、繳費單印發 | 出納組 23216256#235 |